# 年度戻し時

# 来期に仕訳が発生している場合

発展会計では年度戻し時に来期に仕訳が発生していると、年度戻しを処理自体が取り消されます。 年度戻しを行いたい場合は、来期の仕訳を発展会計から削除しなければなりません。 このマニュアルでは、来期仕訳の保存方法・削除方法について項目ごとに説明いたします。 目的に応じて各リンクへ進んでください。

| 1 | 年度戻しエラーについて | 2 |
|---|-------------|---|
| 2 | 来期の仕訳を保存する  | 3 |
|   | ※削除前の取込テスト  | 4 |
| З | 来期の仕訳を削除する  | 5 |
| 4 | 年度戻しを実行する   | 6 |
| 5 | 年次繰越を実行する   | 8 |
| 6 | 来期の仕訳を取り込む  | 9 |

※本文内の(F7-1)等はメニューの位置を表しています。

※削除前に取込テストを行わずに仕訳を削除してしまうと、「発展会計のマスタ」と「取込 csv データ」 双方を訂正しなければならないため、最終的に来期の仕訳を取り込む際に、面倒が生じます。 取込テストを行い、すんなり取り込める状態の csv ファイルを保存しておくことをお勧めします。

### 1.年度戻しエラーについて

2年前のデータを修正する必要がある場合、年度戻しを2回行う必要がありますが F3-4 年度戻し処理時に、来期に仕訳が存在していると、下記のようなエラーが出ます

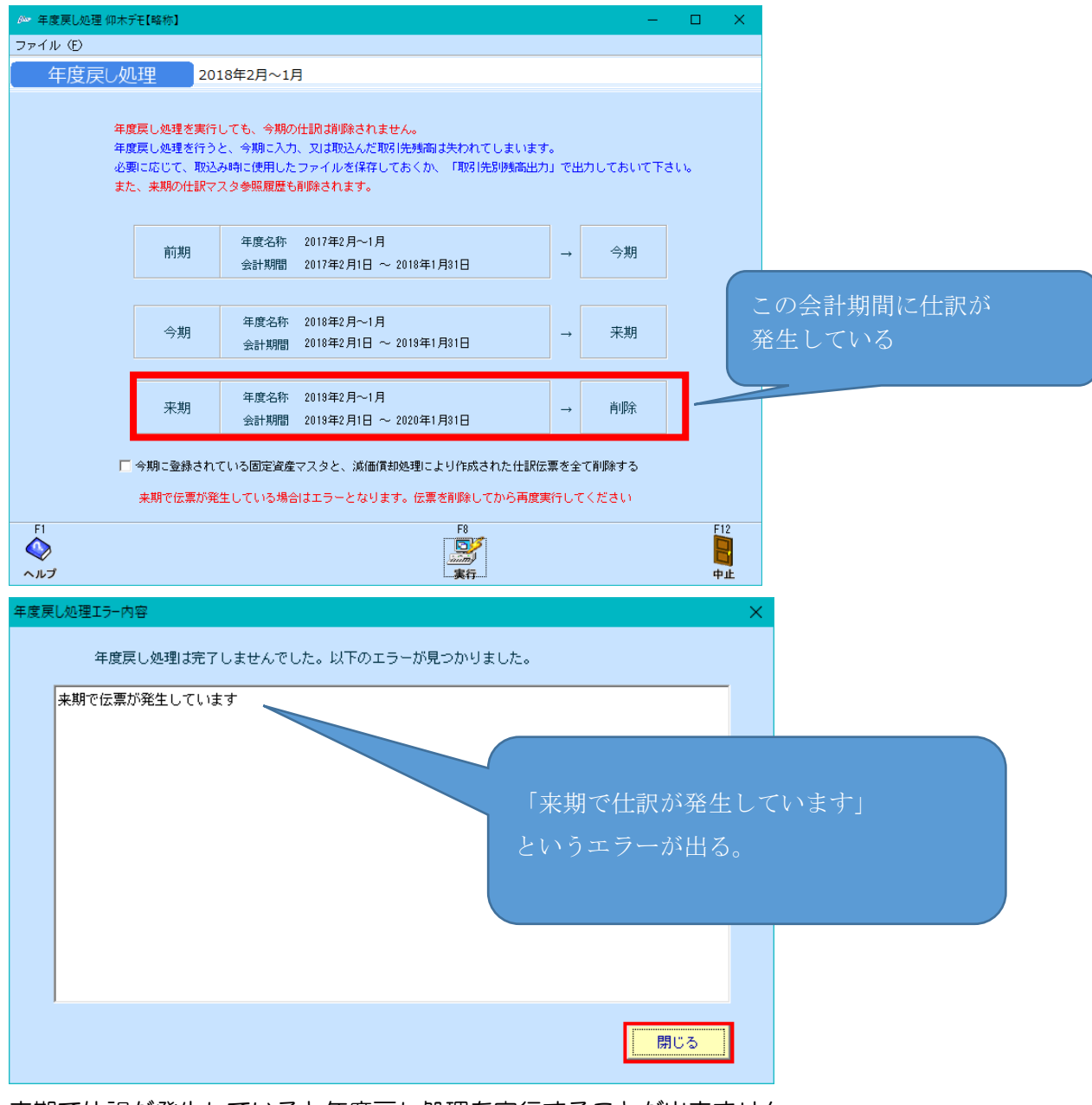

来期で仕訳が発生していると年度戻し処理を実行することが出来ません。 実行するためには、来期の仕訳を発展会計から削除する必要があります。

### 2.来期の仕訳を保存する

F6-1 仕訳伝票メニューにてバックアップを取ります。

条件を指定し、任意の場所に保存します。

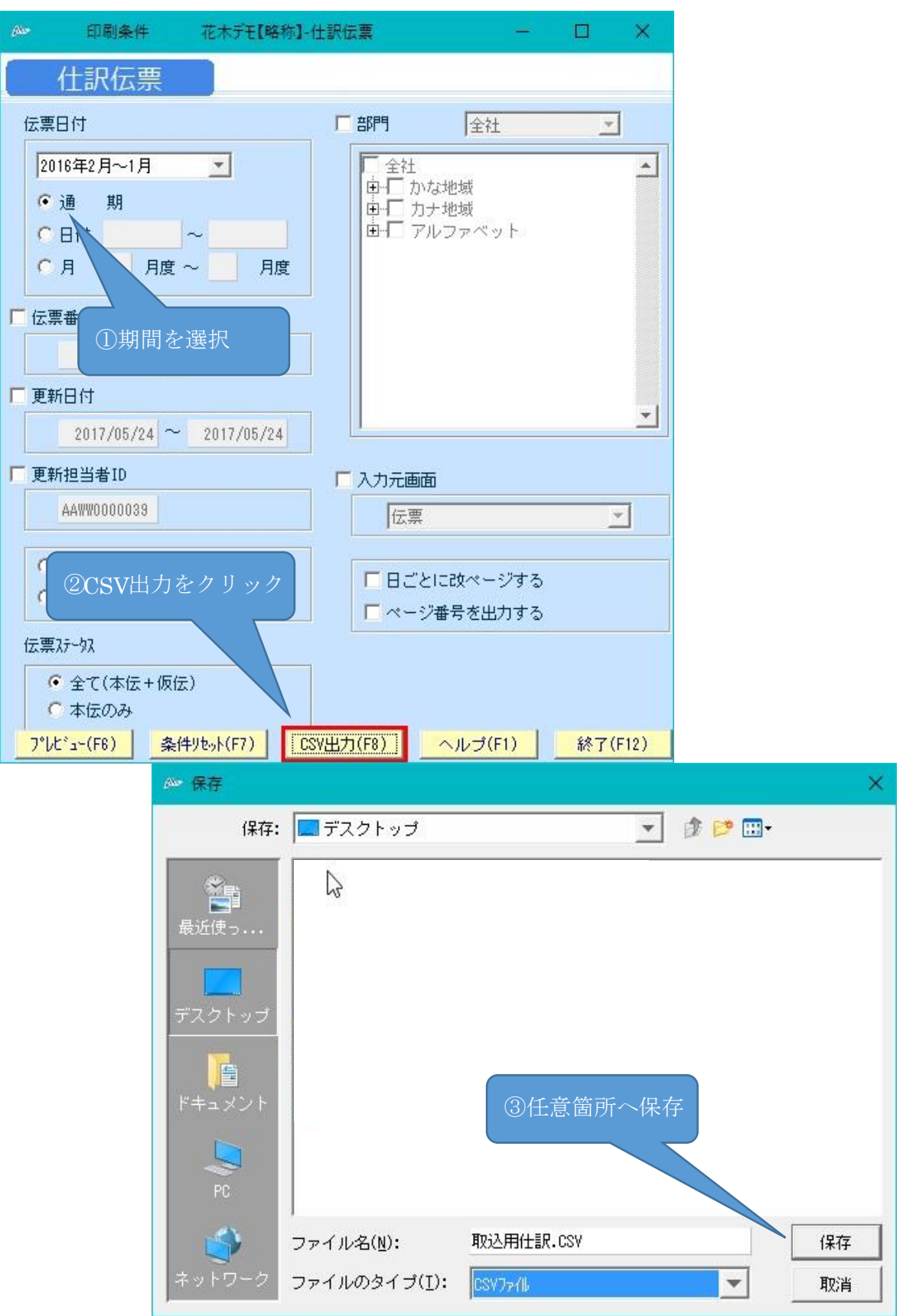

3 / 9

※削除前に、F7-3 仕訳データ取込メニューにて「取込テスト」を行うことを推奨します。

| ファイル(E) 編集(E) ヘルプ(H)                                                            |
|---------------------------------------------------------------------------------|
| 住訳データ取込 2016年2月~1月                                                              |
| 「一一」「「「「「」」」「「「」」」「「」」」「「」」」「「」」」「「」」」                                          |
|                                                                                 |
|                                                                                 |
| 「期間指定                                                                           |
| 伝票日付範囲 ~                                                                        |
| ■ 以前取込んだ期間内のデータを全て削除する                                                          |
| ※BANK、P-BANK、MONEYで作成された仕訳データは削除対象ではありません。                                      |
| □ 入力可能期間外の伝票も日付を訂正して取込む<br>━                                                    |
| □ 存在しないマスタデータを、新規で取り込む   (科目・補助科目・部門・取引先)<br>□ #EC.15%#99075%の担心は、○語いが###できたです。 |
| □ 税区分が中的小能の場合は、金額と消費税を加具する<br>「 余額が0円の伝要をエラーとする  任意箇所に保存した                      |
| データを参照させる                                                                       |
| 取込ファイル指定                                                                        |
| 4.07                                                                            |
|                                                                                 |
| ▼ 取込クアイルの光顕行を無視する<br>バックアップデータは先頭行                                              |
| L 取込後、取込ンアイルを削減する が存在する。データ行より読                                                 |
|                                                                                 |
| お客様PCの通信状態により、仕訳データが2重取込になる可能性があります<br>処理に3分以上かかった場合、『取込仕訳データ取消』メニューで取込結果 実行    |
| F1 F6 F8                                                                        |
|                                                                                 |
| ヘルプ         結果表示         実行         終了                                          |

エラーが出た場合、解消した状態で、バックアップを取り直してください。 ※エラーの意味が分からない場合は、<u>仕訳データ取込のヘルプ</u>にてご確認ください。 取込が成功しても、F7-3 取込仕訳データ取消にて取り消しが可能です。

| 🏧 取込仕訳データ | 取消 花木デモ【略称】         |                    |                      | – 🗆 X       |
|-----------|---------------------|--------------------|----------------------|-------------|
| ファイル(E) 編 | 諜(E) ヘルブ(U)         |                    |                      |             |
| 取込仕書      | 沢データ取消              | 2016年2月~1月         | 取込日時指定を選択            |             |
|           |                     |                    |                      |             |
|           | 取消基準                |                    |                      |             |
|           | ○ 伝票日付指定            | ◎ 取込日時指定           | 仕訳データ取込・連携 👤         |             |
|           |                     |                    |                      |             |
|           | 伝票日付範囲              | 10:1 居康(           | テ本をクロック              |             |
|           |                     | 4文之/復/注1           | 1 <del>7</del> ~7797 |             |
|           |                     |                    | 履歴がま                 | <br>表示されるので |
|           | 取込履歴表示              |                    | 該当行物                 | モクリック       |
|           | 取込日時                | 仕訳数(取消不可)          | 担当者ID                |             |
|           | 2017/06/26 15:35:19 | 4                  |                      |             |
|           | 2017/06/26 15:35:09 | 4                  |                      |             |
|           | 2017/06/26 15:32:53 | 4                  |                      |             |
|           | 2017/06/26 13:59:09 | 4                  |                      |             |
|           | 2017/06/01 10:45:37 | 22                 |                      |             |
|           | 2017/05/09 14:05:32 | 280                |                      | <b>_</b>    |
|           |                     | F8実行で<br>取消処理が行われる |                      |             |
| F1        |                     |                    | F8                   | F12         |
| ヘルプ       |                     |                    | 実行                   | 終了          |

<u>目次へ</u>

### 3.来期の仕訳を削除

F1-1 仕訳入力(単一)メニューで1行仕訳を消します。

| 🚈 住訳入力(単-          | -) 花木デモ【略称】            |                                                                                                 |               |                      |            | -            | - o ×     | ¢  |
|--------------------|------------------------|-------------------------------------------------------------------------------------------------|---------------|----------------------|------------|--------------|-----------|----|
| ファイル (E) 編集        | (E) 移動(I) 設定           | : ( <u>s</u> ) ヘルプ ( <u>H</u> )                                                                 |               | 削除日付を指定し、            |            |              |           |    |
| 仕訳入力               | (単一) 2016              | 5年2月~1月                                                                                         |               | 修正モードで表示する           |            |              |           |    |
| 日付 2月 3<br>範囲 8月 9 | 3月 4月 5月<br>9月 10月 11月 | 6月         7月         2月         3,1           12月         1月         通期         4月         5,1 | 2016/02/01    | ~                    | - NE       | 追加 伝票<br>日付順 | 付護▲ 付護▼   |    |
|                    |                        | 借方                                                                                              |               | 貸方                   |            |              |           | 1  |
| 日付                 | 科目                     | 補助科目                                                                                            | 科目            | 補助科目                 | 税区分        | 金額           | 消費税       |    |
| 伝票番号               | 部門                     | 取引先                                                                                             | 部門            | 取引先                  |            | 摘要           |           |    |
| 2016/02/01         | 853 租税公課               |                                                                                                 | 112 小口現金      |                      |            | 3,000        |           | *  |
| J                  | 1 1002 かきくけこ商店         |                                                                                                 |               |                      | 収入印紙       |              |           |    |
| 2016/02/01         | 252 仮諸口                |                                                                                                 | 122 三菱東京      |                      |            | 451,150      |           |    |
| J                  | 3                      |                                                                                                 |               |                      | 自動車健保組     | 合            |           |    |
| 2016/02/01         | 318 預り金                | 3 健康, 介護保険料                                                                                     | 252 仮諸口       |                      |            | 224,705      |           |    |
| J .                | 4                      |                                                                                                 |               |                      | 自動車健保組     | 合 貫与含む       |           |    |
| 2016/02/01         | 836 法定福利費              |                                                                                                 | 252 仮諸口       |                      |            | 226,445      |           |    |
|                    | 5 1002 かきくけこ商店         |                                                                                                 |               |                      | 自動車健保組     | 合 賞与含む       |           |    |
| 2016/02/01         | 122 三菱東京               |                                                                                                 | 273 信託受益      |                      |            | 316,508      |           | 1  |
|                    | 6                      |                                                                                                 |               |                      | (株テクノ大西・   | 一括支払信託       |           | 1  |
| 2016/02/01         | 361 長期借入金              | 18 三菱東京 U F J 銀                                                                                 | 122 三菱東京      |                      |            | 166,000      |           | 1  |
|                    | 7                      |                                                                                                 |               |                      | 三菱東京UFJ    | 銀行 借入返済      |           | 1  |
| 2016/02/01         | 921 支払利息               |                                                                                                 | 122 三菱東京      |                      |            | 29,769       |           | 1  |
|                    | 8 1002 かきくけこ商店         |                                                                                                 |               |                      | 三菱東京UFJ    | 銀行 返済利息      |           | 1  |
| 2016/02/01         | 361 長期借入金              | 17 三菱東京 U F J 銀                                                                                 | 122 三菱東京      |                      |            | 357,000      |           | 1  |
|                    | 9                      |                                                                                                 |               |                      | 三菱東京UFJ    | 銀行 借入返済      |           | 1  |
| 2016/02/01         | 921 支払利息               |                                                                                                 | 122 三菱東京      |                      |            | 31,389       |           | 1  |
| 1                  | 01002 かきくけこ商店          |                                                                                                 |               |                      | 二共東京UFJ    | 銀行 返済利息      |           | 1  |
| 2016/02/01         | 361 長期借入金              | 2 三英東市山下 148                                                                                    | 100 - 苯重克     | 全ての伝票を行削除行           | £ 🔽        | 715,000      |           | 1  |
| 1                  | 1                      | キーボードのファンクションキ                                                                                  | -F3を          | F8登録                 |            | 銀行 借入返済      |           | 1  |
| 2016/02/01         | 921 支払利息               | 押しっぱなしにすることによっ                                                                                  | て行削除          |                      | _          | 46,041       |           | 1  |
| 1                  | 21002 かきくけこ商店          | 310                                                                                             |               |                      | LERRICH FL | 銀行 返済利息      |           | 1. |
|                    |                        |                                                                                                 |               |                      | C AND C    | 較込み C OR     | で較込み      | ت  |
| F1<br>ヘルプ          | F2<br>行挿入 名            | F3 F4 F5<br>剤除 参照 校込み開始                                                                         | F6<br>仕訳マスタ参照 | F7 F8<br>リセット 登録 試算表 | 5          | F11<br>付護    | F12<br>读了 |    |

•F1-1 仕訳伝票入力で複合仕訳を削除します。

|                                                                                                    |             |           | ~         |
|----------------------------------------------------------------------------------------------------|-------------|-----------|-----------|
| ァイル (E) 編集 (E) 移動 (I) 設定 (S) ヘルプ (日)                                                                                                    | 削除日付を指定し、   |           |           |
| <b>开始上午</b> 2016年2月~1月                                                                                                    | 16正七日内(表示する |           |           |
|                                                                                                    |             |           |           |
| 決算伝票 伝票NO. 3487<br>2017年01日 3403 3487 表示 検索条件 近初28 移動→ 伝票▲                                                                                                    | 伝票▼ 付籠▲ 付籠▼ | 追加 修正     | 参照 複製     |
|                                                                                                    |             |           | (2) 2 4 2 |
| 償力科目         信助科目         部門         償力金額         資力科           (協)         (協)         (G)         (G)         (G)         (G)         (G)         (G)         (G)         (G)         (G) </td <td>日 (用助料日)</td> <td>部門<br/>報区公</td> <td>資力金額</td> | 日 (用助料日)    | 部門<br>報区公 | 資力金額      |
| 32 AV3175 004673 //39406                                                                                                    | 接要          | 00=33     | /IRO      |
| 951 法人税等 1002 かきくけご商店 165,600 316 未払法人                                                                                                    | 税等          |           | 165,600 🔺 |
|                                                                                                    |             |           |           |
| 未払市民税(                                                                                                    | さいたま市)      |           |           |
|                                                                                                    |             |           |           |
|                                                                                                    |             |           |           |
|                                                                                                    |             |           |           |
|                                                                                                    |             |           |           |
|                                                                                                    |             |           |           |
|                                                                                                    |             |           |           |
|                                                                                                    |             |           |           |
|                                                                                                    |             |           |           |
|                                                                                                    |             |           |           |
|                                                                                                    |             |           |           |
|                                                                                                    |             |           |           |
|                                                                                                    |             |           |           |
| shift                                                                                                    | ーを押すと       |           |           |
|                                                                                                    | 削除ホタンに代わる   |           |           |
|                                                                                                    |             |           |           |
|                                                                                                    |             |           | <b>_</b>  |
| 借方合計 165,600 差部                                                                                                    |             | 貸方合計      | 165,600   |
|                                                                                                    |             |           |           |
| F2<br>コピー F6<br>(+部230番組)                                                                                                    | F8<br>#10#  | F         | 11        |
|                                                                                                    | 1.4 Ptp     | -         |           |

## 4.年度戻し処理を実行

| 表示条                                     | H+                                                                                                    |                                                                                                    |                                                                                                    |                                                                                                    | <u>^</u>                                                                                            |                                                                                                    |                                                                                                    |                                                                                                    |                                                              |
|-----------------------------------------|----------------------------------------------------------------------------------------------------|----------------------------------------------------------------------------------------------------|----------------------------------------------------------------------------------------------------|----------------------------------------------------------------------------------------------------|----------------------------------------------------------------------------------------------------|----------------------------------------------------------------------------------------------------|----------------------------------------------------------------------------------------------------|----------------------------------------------------------------------------------------------------|--------------------------------------------------------------|
|                                         | 表示条件                                                                                                    |                                                                                                    |                                                                                                    |                                                                                                    |                                                                                                    |                                                                                                    |                                                                                                    |                                                                                                    |                                                              |
| 期間                                      | 1                                                                                                    | □ 部門 全社                                                                                                    | <u> </u>                                                                                                    | 取引先コード                                                                                                    |                                                                                                    |                                                                                                    |                                                                                                    |                                                                                                    |                                                              |
| ž                                       | 特許仕訳 €含む €含まない €のみ                                                                                                    | 全社<br>中                                                                                                    | <u> </u>                                                                                                    |                                                                                                    |                                                                                                    |                                                                                                    |                                                                                                    |                                                                                                    |                                                              |
| 2018年2日~1日 1 力力地版                       |                                                                                                    |                                                                                                    |                                                                                                    |                                                                                                    |                                                                                                    |                                                                                                    |                                                                                                    |                                                                                                    |                                                              |
|                                         | 2012年2月~1月                                                                                                    | ■-■ アルファベット                                                                                                    |                                                                                                    | <ul><li>全て(本伝+仮伝)</li></ul>                                                                                                    |                                                                                                    |                                                                                                    |                                                                                                    |                                                                                                    |                                                              |
|                                         | 2013年2月~1月                                                                                                    |                                                                                                    |                                                                                                    | <ul> <li>○ 本伝のみ</li> </ul>                                                                                                    |                                                                                                    |                                                                                                    |                                                                                                    |                                                                                                    |                                                              |
|                                         | 2014年2月~1月<br>2015年2月~1月                                                                                                    |                                                                                                    |                                                                                                    |                                                                                                    |                                                                                                    |                                                                                                    |                                                                                                    |                                                                                                    |                                                              |
|                                         | 2016年2月~1月 月度                                                                                                    |                                                                                                    |                                                                                                    |                                                                                                    | 試質表にて                                                                                               | 本期を                                                                                                 |                                                                                                    |                                                                                                    |                                                              |
|                                         | 2017年2月~1月<br>2018年2月~1月                                                                                                    |                                                                                                    |                                                                                                    |                                                                                                    | F (37-2010 C                                                                                        |                                                                                                    |                                                                                                    |                                                                                                    |                                                              |
| Γ                                       | 2018年(月~1月)                                                                                                    |                                                                                                    |                                                                                                    |                                                                                                    |                                                                                                    |                                                                                                    |                                                                                                    |                                                                                                    |                                                              |
|                                         |                                                                                                    |                                                                                                    |                                                                                                    |                                                                                                    |                                                                                                    |                                                                                                    |                                                                                                    |                                                                                                    |                                                              |
|                                         | ○ 増減 ● 繰越                                                                                                    |                                                                                                    | -                                                                                                    |                                                                                                    |                                                                                                    |                                                                                                    |                                                                                                    |                                                                                                    |                                                              |
| Г                                       | 補助科目管理しているすべての                                                                                                    |                                                                                                    |                                                                                                    |                                                                                                    |                                                                                                    |                                                                                                    |                                                                                                    |                                                                                                    |                                                              |
|                                         | 科目で補助科目を表示                                                                                                    |                                                                                                    |                                                                                                    |                                                                                                    |                                                                                                    |                                                                                                    |                                                                                                    |                                                                                                    |                                                              |
|                                         | OK(F5) 条件                                                                                                    | ・リセット(F7) ヘルプ(F                                                                                                    | =1) キャンセ                                                                                                    | UL(F12)                                                                                                    |                                                                                                    |                                                                                                    |                                                                                                    |                                                                                                    |                                                              |
|                                         |                                                                                                    |                                                                                                    |                                                                                                    |                                                                                                    | 仕訳が一本で                                                                                              | 5                                                                                                   |                                                                                                    |                                                                                                    |                                                              |
| flor                                    | 合計残高試算表                                                                                                    |                                                                                                    |                                                                                                    |                                                                                                    |                                                                                                    | $\sim 15 her \rightarrow$                                                                           |                                                                                                    |                                                                                                    | ×                                                            |
| _                                       |                                                                                                    |                                                                                                    |                                                                                                    |                                                                                                    | 発生してい                                                                                               | ない状態にな                                                                                              | いっていれば                                                                                                    |                                                                                                    |                                                              |
| 771                                     | ′ル(E) 編集(E) 移動(I) 設定                                                                                                    | : ( <u>S</u> ) ヘルプ ( <u>H</u> )                                                                                                    |                                                                                                    |                                                                                                    |                                                                                                    |                                                                                                    |                                                                                                    |                                                                                                    |                                                              |
| 1                                       | 生首标宫新任                                                                                                    |                                                                                                    |                                                                                                    |                                                                                                    | 年度戻しが                                                                                               | り能です                                                                                                |                                                                                                    |                                                                                                    |                                                              |
|                                         | 1副双向武异衣                                                                                                    |                                                                                                    |                                                                                                    |                                                                                                    |                                                                                                    |                                                                                                    |                                                                                                    |                                                                                                    |                                                              |
|                                         |                                                                                                    | 7 9 0 10                                                                                                    | 11 12 1                                                                                                    | · 运 期 201                                                                                                    | 0/02/01 ~ 20                                                                                        | +=                                                                                                  | =¥ým                                                                                                    | (決算仕訳を                                                                                                    | 含む)                                                          |
| ш                                       |                                                                                                    | / 0 9 10                                                                                                    |                                                                                                    | 201                                                                                                    | 5/02/01 ~ 202                                                                                       | 衣示                                                                                                  | 青千市田                                                                                                    |                                                                                                    |                                                              |
|                                         |                                                                                                    | 制造百価                                                                                                    | 胡生圭 -                                                                                                    | ⊤車盾価報告書                                                                                                    |                                                                                                    |                                                                                                    |                                                                                                    |                                                                                                    |                                                              |
|                                         | 貸借対照表 損益計算                                                                                                    | 書                                                                                                    | FKAB -                                                                                                    |                                                                                                    |                                                                                                    |                                                                                                    |                                                                                                    |                                                                                                    |                                                              |
|                                         |                                                                                                    |                                                                                                    |                                                                                                    |                                                                                                    |                                                                                                    |                                                                                                    |                                                                                                    |                                                                                                    |                                                              |
|                                         |                                                                                                    |                                                                                                    |                                                                                                    |                                                                                                    |                                                                                                    |                                                                                                    |                                                                                                    |                                                                                                    |                                                              |
|                                         | 勘定科目/補助科目                                                                                                    | 前期金額                                                                                                    | 構成比(前期)                                                                                                    | 繰 越                                                                                                    | 借方金額                                                                                                | 貸方金割                                                                                                | 残高                                                                                                    | 構成比                                                                                                    | 前年比率                                                         |
|                                         | 勘定科目/補助科目<br>111 現金                                                                                                    | 前期金額<br>-746,198                                                                                                    | 構成比(前期)<br>-0.2                                                                                                    | 繰越<br>-746,198                                                                                                    | 借方金額<br>0                                                                                           | 貸方金記<br>0                                                                                           | 残高<br>-746,198                                                                                                    | 構成比<br>-0.2                                                                                                    | 前年比率<br>0.0 <mark>1</mark>                                   |
|                                         | 勘定科目/補助科目       111 現金       112 小口現金                                                                                                    | 前期金額<br>-746,198<br>-315,309                                                                                                    | 構成比(前期)<br>-0.2<br>-0.1                                                                                                    | 繰越<br>-746,198<br>-315,309                                                                                                    | 借方金額<br>0<br>0                                                                                      | 貸方金訓<br>0<br>0                                                                                      | 残 高<br>-746,198<br>-315,309                                                                                                    | 構成比<br>-0.2<br>-0.1                                                                                                    | 前年比率<br>0.0<br>0.0                                           |
| +                                       | 勘定科目/補助科目<br>111 現金<br>112 小口現金<br>121 当座預金                                                                                                    | 前期金額<br>-746,198<br>-315,309<br>52,299,656                                                                                                    | 構成比(前期)<br>-0.2<br>-0.1<br>11.8                                                                                                    | <u>繰越</u><br>-746,198<br>-315,309<br>52,299,656                                                                                                    | 借方金額<br>0<br>0<br>0                                                                                 | 貸方金記<br>0<br>0<br>0                                                                                 | 残高<br>-746,198<br>-315,309<br>52,299,656                                                                                                    | 構成比<br>-0.2<br>-0.1<br>11.8                                                                                                    | 前年比率<br>0.0<br>0.0<br>0.0                                    |
| +++                                     | 勘定科目/補助科目<br>111 現金<br>112 小口現金<br>121 当座預金<br>125 楽天カード                                                                                                    | 前期金額<br>-746,198<br>-315,309<br>52,299,656<br>-1,265,252                                                                                                    | 構成比(前期)<br>-0.2<br>-0.1<br>11.8<br>-0.3                                                                                                    | <u>繰越</u><br>-746,198<br>-315,309<br>52,299,656<br>-1,265,252                                                                                                    | 借方金額<br>0<br>0<br>0<br>0                                                                            | 貸方金 <mark>)</mark><br>0<br>0<br>0<br>0                                                              | 残高<br>-746,198<br>-315,309<br>52,299,656<br>-1,265,252                                                                                                    | 構成比<br>-0.2<br>-0.1<br>11.8<br>-0.3                                                                                                    | 前年比率<br>0.0<br>0.0<br>0.0<br>0.0                             |
| +++++++++++++++++++++++++++++++++++++++ | 勘定科目/補助科目<br>111 現金<br>112 小口現金<br>121 当座預金<br>125 楽天カード<br>131 普通預金                                                                                                    | 前期金額<br>-746,198<br>-315,309<br>52,299,656<br>-1,265,252<br>44,680,659                                                                                                    | 構成比(前期)<br>-0.2<br>-0.1<br>11.8<br>-0.3<br>10.0                                                                                                    | 繰越<br>-746,198<br>-315,309<br>52,299,656<br>-1,265,252<br>44,680,659                                                                                                    | 借方金額<br>0<br>0<br>0<br>0<br>0<br>0                                                                  | 貸方金ы<br>0<br>0<br>0<br>0<br>0<br>0                                                                  | 残高<br>-746,198<br>-315,309<br>52,299,656<br>-1,265,252<br>44,680,659                                                                                                    | 構成比<br>-0.2<br>-0.1<br>11.8<br>-0.3<br>10.0                                                                                                    | 前年比率<br>0.0<br>0.0<br>0.0<br>0.0<br>0.0                      |
| +++++                                   | 勘定科目/補助科目       111 現金       112 小口現金       121 当座預金       125 楽天カード       131 普通預金       1008 別段預金                                                                                                    | 前期金額<br>-746,198<br>-315,309<br>52,299,656<br>-1,265,252<br>44,680,659<br>-8,780                                                                                                    | 構成比(前期)<br>-0.2<br>-0.1<br>11.8<br>-0.3<br>10.0<br>0.0                                                                                                    | 編越<br>-746,198<br>-315,309<br>52,299,656<br>-1,265,252<br>44,680,659<br>-8,780                                                                                                    | 借方金額<br>0<br>0<br>0<br>0<br>0<br>0<br>0                                                             | 貸方金副<br>0<br>0<br>0<br>0<br>0<br>0<br>0<br>0                                                        | 残高<br>-746,198<br>-315,309<br>52,299,656<br>-1,265,252<br>44,680,659<br>-8,780                                                                                                    | 構成比<br>-0.2<br>-0.1<br>11.8<br>-0.3<br>10.0<br>0.0                                                                                                    | 前年比率<br>0.0 ▲<br>0.0<br>0.0<br>0.0<br>0.0<br>0.0             |
| +++++                                   | 勘定科目/補助科目<br>111 現金<br>112 小口現金<br>121 当座預金<br>125 楽天カード<br>131 普通預金<br>1008 別段預金<br>[現金/預金]                                                                                                    | 前期金額<br>-746,198<br>-315,309<br>52,299,656<br>-1,265,252<br>44,680,659<br>-8,780<br><b>94,644,776</b>                                                                                                    | 構成比(前期)<br>-0.2<br>-0.1<br>11.8<br>-0.3<br>10.0<br>0.0<br><b>21.3</b>                                                                                                    |                                                                                                    | 借方金額<br>0<br>0<br>0<br>0<br>0<br>0<br>0<br>0<br>0                                                   | 貸方金副<br>0<br>0<br>0<br>0<br>0<br>0<br>0<br>0<br>0<br>0                                              | 残高<br>-746,198<br>-315,309<br>52,299,656<br>-1,265,252<br>44,680,659<br>-8,780<br><b>94,644,776</b>                                                                                                    | 構成比<br>-0.2<br>-0.1<br>11.8<br>-0.3<br>10.0<br>0.0<br><b>21.3</b>                                                                                                    | 前年比率<br>0.0<br>0.0<br>0.0<br>0.0<br>0.0<br>0.0<br>0.0<br>0.0 |
| +++++                                   | 勘定科目/補助科目<br>111 現金<br>112 小口現金<br>121 当座預金<br>125 楽天力-ド<br>131 普通預金<br>1008 別段預金<br>[現金/預金]<br>151 受取手形                                                                                                    | 前期金額<br>-746,198<br>-315,309<br>52,299,656<br>-1,265,252<br>44,680,659<br>-8,780<br><b>94,644,776</b><br>58,415,445                                                                                                    | 構成比(前期)<br>-0.2<br>-0.1<br>11.8<br>-0.3<br>10.0<br>0.0<br><b>21.3</b><br>13.1                                                                                                    |                                                                                                    | 借方金額<br>0<br>0<br>0<br>0<br>0<br>0<br>0<br>0<br>0<br>0<br>0<br>0                                    | 貸方金融<br>0<br>0<br>0<br>0<br>0<br>0<br>0<br>0<br>0<br>0<br>0<br>0<br>0                               | 残高<br>-746,198<br>-315,309<br>52,299,656<br>-1,265,252<br>44,680,659<br>-8,780<br><b>94,644,776</b><br>58,415,445                                                                                                    | 構成比<br>0.2<br>0.1<br>11.8<br>0.3<br>10.0<br>0.0<br>21.3<br>13.1                                                                                                    | 前年比率<br>0.0<br>0.0<br>0.0<br>0.0<br>0.0<br>0.0<br>0.0<br>0.  |
| +++++++++++++++++++++++++++++++++++++++ | 勘定科目/補助科目       111 現金       112 小口現金       121 当座預金       125 楽天カード       131 普通預金       1008 別段預金       「現金/預金]       151 受取手形       152 売掛金                                                                                                    | 前期金額<br>-746,198<br>-315,309<br>52,299,656<br>-1,265,252<br>44,680,659<br>-8,780<br><b>94,644,776</b><br>58,415,445<br>19,189,460                                                                                                    | 構成比(前期)<br>-0.2<br>-0.1<br>11.8<br>-0.3<br>10.0<br>0.0<br>21.3<br>13.1<br>4.3                                                                                                    |                                                                                                    | 借方金額<br>0<br>0<br>0<br>0<br>0<br>0<br>0<br>0<br>0<br>0<br>0<br>0<br>0<br>0                          | 貸方金融<br>0<br>0<br>0<br>0<br>0<br>0<br>0<br>0<br>0<br>0<br>0<br>0<br>0<br>0                          | 残高<br>-746,198<br>-315,309<br>52,299,656<br>-1,265,252<br>44,680,659<br>-8,780<br><b>94,644,776</b><br>58,415,445<br>19,189,460                                                                                                    | 構成比<br>-0.2<br>-0.1<br>11.8<br>-0.3<br>10.0<br>0.0<br><b>21.3</b><br>13.1<br>4.3                                                                                                    | 前年比率<br>0.0<br>0.0<br>0.0<br>0.0<br>0.0<br>0.0<br>0.0<br>0.  |
| +++++++++++++++++++++++++++++++++++++++ | 勘定科目/補助科目         111 現金         112 小口現金         121 当座預金         125 楽天カード         131 普通預金         1008 別段預金         「現金/預金]         151 受取手形         152 売掛金         162 貸倒引当金(売)                                                                                                    | 前期金額<br>-746,198<br>-315,309<br>52,299,656<br>-1,265,252<br>44,680,659<br>-8,780<br><b>94,644,776</b><br>58,415,445<br>19,189,460<br>-85,000                                                                                                    | 構成比(前期)<br>-0.2<br>-0.1<br>11.8<br>-0.3<br>10.0<br>0.0<br>21.3<br>13.1<br>4.3<br>0.0                                                                                                    |                                                                                                    | 借方金額<br>0<br>0<br>0<br>0<br>0<br>0<br>0<br>0<br>0<br>0<br>0<br>0<br>0<br>0<br>0                     | 貸方金融<br>0<br>0<br>0<br>0<br>0<br>0<br>0<br>0<br>0<br>0<br>0<br>0<br>0<br>0<br>0<br>0                | 残高<br>-746,198<br>-315,309<br>52,299,656<br>-1,265,252<br>44,680,659<br>-8,780<br><b>94,644,776</b><br>58,415,445<br>19,189,460<br>-85,000                                                                                                    | 構成比<br>-0.2<br>-0.1<br>11.8<br>-0.3<br>10.0<br>0.0<br>21.3<br>13.1<br>4.3<br>0.0                                                                                                    | 前年比率<br>0.0<br>0.0<br>0.0<br>0.0<br>0.0<br>0.0<br>0.0<br>0.  |
|                                         | 勘定科目/補助科目<br>111 現金<br>112 小口現金<br>121 当座預金<br>125 楽天カード<br>131 普通預金<br>1008 別段預金<br>[現金/預金]<br>151 受取手形<br>152 売掛金<br>162 貸倒引当金 (売)<br>「売 ⊢債権1                                                                                                    | 前期金額<br>-746,198<br>-315,309<br>52,299,656<br>-1,265,252<br>44,680,659<br>-8,780<br><b>94,644,776</b><br>58,415,445<br>19,189,460<br>-85,000<br><b>77,519,905</b>                                                                                                    | 構成比(前期)<br>-0.2<br>-0.1<br>11.8<br>-0.3<br>10.0<br>0.0<br>21.3<br>13.1<br>4.3<br>0.0<br>17.4                                                                                                    |                                                                                                    | 借方金額<br>0<br>0<br>0<br>0<br>0<br>0<br>0<br>0<br>0<br>0<br>0<br>0<br>0<br>0<br>0<br>0<br>0<br>0<br>0 | 貸方金融<br>0<br>0<br>0<br>0<br>0<br>0<br>0<br>0<br>0<br>0<br>0<br>0<br>0<br>0<br>0<br>0<br>0<br>0<br>0 | 残高<br>-746,198<br>-315,309<br>52,299,656<br>-1,265,252<br>44,680,659<br>-8,780<br><b>94,644,776</b><br>58,415,445<br>19,189,460<br>-85,000<br><b>77,519,905</b>                                                                                                    | 構成比<br>-0.2<br>-0.1<br>11.8<br>-0.3<br>10.0<br>0.0<br>21.3<br>13.1<br>4.3<br>0.0<br>17.4                                                                                                    | 前年比率<br>0.0<br>0.0<br>0.0<br>0.0<br>0.0<br>0.0<br>0.0<br>0.  |
|                                         | 勘定科目/補助科目<br>111 現金<br>112 小口現金<br>121 当座預金<br>125 楽天カード<br>131 普通預金<br>1008 別段預金<br>[現金/預金]<br>151 受取手形<br>152 売掛金<br>162 貸倒引当金 (売)<br>[売上債権]<br>172 製品                                                                                                    | 前期金額<br>-746,198<br>-315,309<br>52,299,656<br>-1,265,252<br>44,680,659<br>-8,780<br><b>94,644,776</b><br>58,415,445<br>19,189,460<br>-85,000<br><b>77,519,905</b><br>18,181,368                                                                                                    | 構成比(前期)<br>-0.2<br>-0.1<br>11.8<br>-0.3<br>10.0<br>0.0<br>21.3<br>13.1<br>4.3<br>0.0<br>17.4<br>4 1                                                                                                    |                                                                                                    | 借方金額<br>0<br>0<br>0<br>0<br>0<br>0<br>0<br>0<br>0<br>0<br>0<br>0<br>0<br>0<br>0<br>0<br>0<br>0<br>0 | 貸方金融<br>0<br>0<br>0<br>0<br>0<br>0<br>0<br>0<br>0<br>0<br>0<br>0<br>0<br>0<br>0<br>0<br>0<br>0<br>0 | 残高<br>-746,198<br>-315,309<br>52,299,656<br>-1,265,252<br>44,680,659<br>-8,780<br><b>94,644,776</b><br>58,415,445<br>19,189,460<br>-85,000<br><b>77,519,905</b><br>18,181,368                                                                                                    | 構成比<br>-0.2<br>-0.1<br>11.8<br>-0.3<br>10.0<br>0.0<br>21.3<br>13.1<br>4.3<br>0.0<br>17.4<br>4 1                                                                                                    | 前年比率<br>0.0<br>0.0<br>0.0<br>0.0<br>0.0<br>0.0<br>0.0<br>0.  |
|                                         | 勘定科目/補助科目<br>111 現金<br>112 小口現金<br>121 当座預金<br>125 楽天カード<br>131 普通預金<br>1008 別段預金<br>[現金/預金]<br>151 受取手形<br>152 売掛金<br>162 貸倒引当金(売)<br>[売上債権]<br>172 製品<br>174 厚材料                                                                                                    | 前期金額<br>-746,198<br>-315,309<br>52,299,656<br>-1,265,252<br>44,680,659<br>-8,780<br><b>94,644,776</b><br>58,415,445<br>19,189,460<br>-85,000<br><b>77,519,905</b><br>18,181,368<br>-67,157,556                                                                                                    | 構成比(前期)<br>-0.2<br>-0.1<br>11.8<br>-0.3<br>10.0<br>0.0<br>21.3<br>13.1<br>4.3<br>0.0<br>17.4<br>4.1<br>4.1                                                                                                    |                                                                                                    | 借方金額<br>0<br>0<br>0<br>0<br>0<br>0<br>0<br>0<br>0<br>0<br>0<br>0<br>0<br>0<br>0<br>0<br>0<br>0<br>0 | 貸方金融<br>0<br>0<br>0<br>0<br>0<br>0<br>0<br>0<br>0<br>0<br>0<br>0<br>0<br>0<br>0<br>0<br>0<br>0<br>0 | 残高<br>-746,198<br>-315,309<br>52,299,656<br>-1,265,252<br>44,680,659<br>-8,780<br><b>94,644,776</b><br>58,415,445<br>19,189,460<br>-85,000<br><b>77,519,905</b><br>18,181,368<br>-67,157,556                                                                                                    | 構成比<br>-0.2<br>-0.1<br>11.8<br>-0.3<br>10.0<br>0.0<br>21.3<br>13.1<br>4.3<br>0.0<br>17.4<br>4.1                                                                                                    | 前年比率<br>0.0<br>0.0<br>0.0<br>0.0<br>0.0<br>0.0<br>0.0<br>0.  |
|                                         | 勘定科目/補助科目<br>111 現金<br>112 小口現金<br>121 当座預金<br>125 楽天カード<br>131 普通預金<br>1008 別段預金<br>[現金/預金]<br>151 受取手形<br>152 売掛金<br>162 貸倒引当金(売)<br>[売上債権]<br>172 製品<br>174 原材料                                                                                                    | 前期金額<br>-746,198<br>-315,309<br>52,299,656<br>-1,265,252<br>44,680,659<br>-8,780<br><b>94,644,776</b><br>58,415,445<br>19,189,460<br>-85,000<br><b>77,519,905</b><br>18,181,368<br>-67,157,556                                                                                                    | 構成比(前期)<br>-0.2<br>-0.1<br>11.8<br>-0.3<br>10.0<br>0.0<br>21.3<br>13.1<br>4.3<br>0.0<br>17.4<br>4.1<br>-15.1                                                                                                    | 編越<br>-746,198<br>-315,309<br>52,299,656<br>-1,265,252<br>44,680,659<br>-8,780<br><b>94,644,776</b><br>58,415,445<br>19,189,460<br>-85,000<br><b>77,519,905</b><br>18,181,368<br>-67,157,556                                                                                                    | 借方金額<br>0<br>0<br>0<br>0<br>0<br>0<br>0<br>0<br>0<br>0<br>0<br>0<br>0<br>0<br>0<br>0<br>0<br>0<br>0 | 貸方金融<br>0<br>0<br>0<br>0<br>0<br>0<br>0<br>0<br>0<br>0<br>0<br>0<br>0<br>0<br>0<br>0<br>0<br>0<br>0 | 残高<br>-746,198<br>-315,309<br>52,299,656<br>-1,265,252<br>44,680,659<br>-8,780<br><b>94,644,776</b><br>58,415,445<br>19,189,460<br>-85,000<br><b>77,519,905</b><br>18,181,368<br>-67,157,556                                                                                                    | 構成比<br>-0.2<br>-0.1<br>11.8<br>-0.3<br>10.0<br>0.0<br>21.3<br>13.1<br>4.3<br>0.0<br>17.4<br>4.1<br>-15.1                                                                                                | 前年比率<br>0.0<br>0.0<br>0.0<br>0.0<br>0.0<br>0.0<br>0.0<br>0.  |
|                                         | 勘定科目/補助科目           111 現金           112 小口現金           121 当座預金           125 楽天力-ド           131 普通預金           1008 別段預金           「現金/預金]           151 受取手形           152 売掛金           162 貸倒引当金(売)           「売上債権]           172 製品           174 原材料           【棚卸資産】                                                                                                    | 前期金額<br>-746,198<br>-315,309<br>52,299,656<br>-1,265,252<br>44,680,659<br>-8,780<br><b>94,644,776</b><br>58,415,445<br>19,189,460<br>-85,000<br><b>77,519,905</b><br>18,181,368<br>-67,157,556<br><b>-48,976,188</b>                                                                                                    | 構成比(前期)<br>-0.2<br>-0.1<br>11.8<br>-0.3<br>10.0<br>0.0<br>21.3<br>13.1<br>4.3<br>0.0<br>17.4<br>4.1<br>-15.1<br>-11.0                                                                                                    | 編越<br>-746,198<br>-315,309<br>52,299,656<br>-1,265,252<br>44,680,659<br>-8,780<br>94,644,776<br>58,415,445<br>19,189,460<br>-85,000<br>77,519,905<br>18,181,368<br>-67,157,556<br>-48,976,188                                                                                                    | 借方金額<br>0<br>0<br>0<br>0<br>0<br>0<br>0<br>0<br>0<br>0<br>0<br>0<br>0<br>0<br>0<br>0<br>0<br>0<br>0 | 貸方金融<br>0<br>0<br>0<br>0<br>0<br>0<br>0<br>0<br>0<br>0<br>0<br>0<br>0<br>0<br>0<br>0<br>0<br>0<br>0 | 残高<br>-746,198<br>-315,309<br>52,299,656<br>-1,265,252<br>44,680,659<br>-8,780<br>94,644,776<br>58,415,445<br>19,189,460<br>-85,000<br>77,519,905<br>18,181,368<br>-67,157,556<br>-48,976,188                                                                                                    | 構成比<br>-0.2<br>-0.1<br>11.8<br>-0.3<br>10.0<br>0.0<br>21.3<br>13.1<br>4.3<br>0.0<br>17.4<br>4.1<br>-15.1<br>-11.0                                                                                       | 前年比率<br>0.0<br>0.0<br>0.0<br>0.0<br>0.0<br>0.0<br>0.0<br>0.  |
|                                         | 勘定科目/補助科目 111 現金 112 小口現金 121 当座預金 125 楽天カード 131 普通預金 1008 別段預金 [現金/預金] 151 受取手形 152 売掛金 162 貸倒引当金(売) [売上債権] 172 製品 174 原材料 [棚卸資産] 181 前渡金 194 前社書用                                                                                                    | 前期金額<br>-746,198<br>-315,309<br>52,299,656<br>-1,265,252<br>44,680,659<br>-8,780<br><b>94,644,776</b><br>58,415,445<br>19,189,460<br>-85,000<br><b>77,519,905</b><br>18,181,368<br>-67,157,556<br><b>-48,976,188</b><br>450,000                                                                                                    | 構成比(前期)<br>-0.2<br>-0.1<br>11.8<br>-0.3<br>10.0<br>0.0<br>21.3<br>13.1<br>4.3<br>0.0<br>17.4<br>4.1<br>-15.1<br>-11.0<br>0.1                                                                                                    | 編越<br>-746,198<br>-315,309<br>52,299,656<br>-1,265,252<br>44,680,659<br>-8,780<br>94,644,776<br>58,415,445<br>19,189,460<br>-85,000<br>77,519,905<br>18,181,368<br>-67,157,556<br>-48,976,188<br>450,000<br>2,202,502                                                                                              | 借方金額<br>0<br>0<br>0<br>0<br>0<br>0<br>0<br>0<br>0<br>0<br>0<br>0<br>0<br>0<br>0<br>0<br>0<br>0<br>0 | 貸方金融<br>0<br>0<br>0<br>0<br>0<br>0<br>0<br>0<br>0<br>0<br>0<br>0<br>0<br>0<br>0<br>0<br>0<br>0<br>0 | 残高<br>-746,198<br>-315,309<br>52,299,656<br>-1,265,252<br>44,680,659<br>-8,780<br><b>94,644,776</b><br>58,415,445<br>19,189,460<br>-85,000<br><b>77,519,905</b><br>18,181,368<br>-67,157,556<br><b>-48,976,188</b><br>450,000<br>2,602,502                                                                                                    | 構成比<br>-0.2<br>-0.1<br>11.8<br>-0.3<br>10.0<br>0.0<br>21.3<br>13.1<br>4.3<br>0.0<br>17.4<br>4.1<br>-15.1<br>-11.0<br>0.1                                                                                | 前年比率<br>0.0<br>0.0<br>0.0<br>0.0<br>0.0<br>0.0<br>0.0<br>0.  |
|                                         | 勘定科目/補助科目           111 現金           112 小口現金           121 当座預金           125 楽天力-ド           131 普通預金           1008 別段預金           「現金/預金]           151 受取手形           152 売掛金           162 貸倒引当金(売)           「売上債権]           172 製品           174 原材料           「額卸貨産」           181 前渡金           184 前払費用                                                                                             | 前期金額<br>-746,198<br>-315,309<br>52,299,656<br>-1,265,252<br>44,680,659<br>-8,780<br><b>94,644,776</b><br>58,415,445<br>19,189,460<br>-85,000<br><b>77,519,905</b><br>18,181,368<br>-67,157,556<br><b>-48,976,188</b><br>450,000<br>3,692,597                                                                                                    | 構成比(前期)<br>-0.2<br>-0.1<br>11.8<br>-0.3<br>10.0<br>0.0<br>21.3<br>13.1<br>4.3<br>0.0<br>17.4<br>4.1<br>-15.1<br>-11.0<br>0.1<br>0.1<br>8<br>0.0                                                                                                    | 緩越<br>-746,198<br>-315,309<br>52,299,656<br>-1,265,252<br>44,680,659<br>-8,780<br>94,644,776<br>58,415,445<br>19,189,460<br>-85,000<br>77,519,905<br>18,181,368<br>-67,157,556<br>-48,976,188<br>450,000<br>3,692,597                                                                                              | 借方金額<br>0<br>0<br>0<br>0<br>0<br>0<br>0<br>0<br>0<br>0<br>0<br>0<br>0<br>0<br>0<br>0<br>0<br>0<br>0 | 貸方金副<br>0<br>0<br>0<br>0<br>0<br>0<br>0<br>0<br>0<br>0<br>0<br>0<br>0<br>0<br>0<br>0<br>0<br>0<br>0 | 残高<br>-746,198<br>-315,309<br>52,299,656<br>-1,265,252<br>44,680,659<br>-8,780<br><b>94,644,776</b><br>58,415,445<br>19,189,460<br>-85,000<br><b>77,519,905</b><br>18,181,368<br>-67,157,556<br><b>-48,976,188</b><br>450,000<br>3,692,597                                                                                                    | 構成比<br>-0.2<br>-0.1<br>11.8<br>-0.3<br>10.0<br>0.0<br>21.3<br>13.1<br>4.3<br>0.0<br>17.4<br>4.1<br>-15.1<br>-11.0<br>0.1<br>0.8                                                                         | 前年比率<br>0.0<br>0.0<br>0.0<br>0.0<br>0.0<br>0.0<br>0.0<br>0.  |
|                                         | 勘定科目/補助科目<br>111 現金<br>112 小口現金<br>121 当座預金<br>125 楽天カード<br>131 普通預金<br>1008 別段預金<br>[現金/預金]<br>151 受取手形<br>152 売掛金<br>162 貸倒引当金(売)<br>[売上債権]<br>172 製品<br>174 原材料<br>[棚卸資産]<br>181 前渡金<br>184 前払費用<br>183 仮払金                                                                                                    | 前期金額<br>-746,198<br>-315,309<br>52,299,656<br>-1,265,252<br>44,680,659<br>-8,780<br><b>94,644,776</b><br>58,415,445<br>19,189,460<br>-85,000<br><b>77,519,905</b><br>18,181,368<br>-67,157,556<br><b>-48,976,188</b><br>450,000<br>3,692,597<br>6,838                                                                                                  | 構成比(前期)<br>-0.2<br>-0.1<br>11.8<br>-0.3<br>10.0<br>0.0<br>21.3<br>13.1<br>4.3<br>0.0<br>17.4<br>4.1<br>-15.1<br>-11.0<br>0.1<br>0.1<br>0.1<br>0.8                                                                                                    | 緩越<br>-746,198<br>-315,309<br>52,299,656<br>-1,265,252<br>44,680,659<br>-8,780<br>94,644,776<br>58,415,445<br>19,189,460<br>-85,000<br>77,519,905<br>18,181,368<br>-67,157,556<br>-48,976,188<br>450,000<br>3,692,597<br>6,838                                                                                     | 借方金額<br>0<br>0<br>0<br>0<br>0<br>0<br>0<br>0<br>0<br>0<br>0<br>0<br>0<br>0<br>0<br>0<br>0<br>0<br>0 | 貸方金融<br>0<br>0<br>0<br>0<br>0<br>0<br>0<br>0<br>0<br>0<br>0<br>0<br>0<br>0<br>0<br>0<br>0<br>0<br>0 | 残高<br>-746,198<br>-315,309<br>52,299,656<br>-1,265,252<br>44,680,659<br>-8,780<br><b>94,644,776</b><br>58,415,445<br>19,189,460<br>-85,000<br><b>77,519,905</b><br>18,181,368<br>-67,157,556<br><b>-48,976,188</b><br>450,000<br>3,692,597<br>6,838                                                                                                    | 構成比<br>-0.2<br>-0.1<br>11.8<br>-0.3<br>10.0<br>0.0<br>21.3<br>13.1<br>4.3<br>0.0<br>17.4<br>4.1<br>-15.1<br>-11.0<br>0.1<br>0.1<br>0.8<br>0.0                                                           | 前年比率<br>0.0<br>0.0<br>0.0<br>0.0<br>0.0<br>0.0<br>0.0<br>0.  |
|                                         | 勘定科目/補助科目<br>111 現金<br>112 小口現金<br>121 当座預金<br>125 楽天カード<br>131 普通預金<br>1008 別段預金<br>[現金/預金]<br>151 受取手形<br>152 売掛金<br>162 貸倒引当金(売)<br>[売上債権]<br>172 製品<br>174 原材料<br>[棚卸資産]<br>181 前渡金<br>184 前払費用<br>183 仮払金                                                                                                    | 前期金額<br>-746,198<br>-315,309<br>52,299,656<br>-1,265,252<br>44,680,659<br>-8,780<br><b>94,644,776</b><br>58,415,445<br>19,189,460<br>-85,000<br><b>77,519,905</b><br>18,181,368<br>-67,157,556<br><b>-48,976,188</b><br>450,000<br>3,692,597<br>6,838<br><b>4,149,435</b>                                                                              | 構成比(前期)<br>-0.2<br>-0.1<br>11.8<br>-0.3<br>10.0<br>0.0<br>21.3<br>13.1<br>4.3<br>0.0<br>17.4<br>4.1<br>-15.1<br>-11.0<br>0.1<br>0.1<br>0.8<br>0.0<br>9.9                                                                                                    | 緩越<br>-746,198<br>-315,309<br>52,299,656<br>-1,265,252<br>44,680,659<br>-8,780<br>94,644,776<br>58,415,445<br>19,189,460<br>-85,000<br>77,519,905<br>18,181,368<br>-67,157,556<br>-48,976,188<br>450,000<br>3,692,597<br>6,838<br>4,149,455                                                                        | 借方金額<br>0<br>0<br>0<br>0<br>0<br>0<br>0<br>0<br>0<br>0<br>0<br>0<br>0<br>0<br>0<br>0<br>0<br>0<br>0 | 貸方金融<br>0<br>0<br>0<br>0<br>0<br>0<br>0<br>0<br>0<br>0<br>0<br>0<br>0<br>0<br>0<br>0<br>0<br>0<br>0 | 残高<br>-746,198<br>-315,309<br>52,299,656<br>-1,265,252<br>44,680,659<br>-8,780<br><b>94,644,776</b><br>58,415,445<br>19,189,460<br>-85,000<br><b>77,519,905</b><br>18,181,368<br>-67,157,556<br><b>-48,976,188</b><br>450,000<br>3,692,597<br>6,838<br><b>4,149,435</b>                                                                                     | 構成比<br>-0.2<br>-0.1<br>11.8<br>-0.3<br>10.0<br>0.0<br>21.3<br>13.1<br>4.3<br>0.0<br>17.4<br>4.1<br>-15.1<br>-11.0<br>0.1<br>0.1<br>0.8<br>0.0<br>0.9                                                    | 前年比率<br>0.0<br>0.0<br>0.0<br>0.0<br>0.0<br>0.0<br>0.0<br>0.  |
|                                         | 勘定科目/補助科目 111 現金 112 小口現金 121 当座預金 125 楽天カード 131 普通預金 1008 別段預金 [現金/預金] 151 受取手形 152 売掛金 162 貸倒引当金(売) [売上債権] 172 製品 174 原材料 [棚卸貨産] 181 前渡金 184 前払費用 183 仮払金 [他流動資産] 211 清楚                                                                                                    | 前期金額<br>-746,198<br>-315,309<br>52,299,656<br>-1,265,252<br>44,680,659<br>-8,780<br><b>94,644,776</b><br>58,415,445<br>19,189,460<br>-85,000<br><b>77,519,905</b><br>18,181,368<br>-67,157,556<br><b>-48,976,188</b><br>450,000<br>3,692,597<br>6,838<br><b>4,149,435</b><br><b>127,337,928</b>                                                        | 構成比(前期)<br>-0.2<br>-0.1<br>11.8<br>-0.3<br>10.0<br>0.0<br>21.3<br>13.1<br>4.3<br>0.0<br>17.4<br>4.1<br>-15.1<br>-11.0<br>0.1<br>0.1<br>0.8<br>0.0<br>0.9<br>28.6                                                                                                    | 援越<br>-746,198<br>-315,309<br>52,299,656<br>-1,265,252<br>44,680,659<br>-8,780<br>94,644,776<br>58,415,445<br>19,189,460<br>-85,000<br>77,519,905<br>18,181,368<br>-67,157,556<br>-48,976,188<br>450,000<br>3,692,597<br>6,838<br>4,149,435<br>127,337,928                                                         | 借方金額<br>0<br>0<br>0<br>0<br>0<br>0<br>0<br>0<br>0<br>0<br>0<br>0<br>0<br>0<br>0<br>0<br>0<br>0<br>0 | 貸方金融<br>0<br>0<br>0<br>0<br>0<br>0<br>0<br>0<br>0<br>0<br>0<br>0<br>0<br>0<br>0<br>0<br>0<br>0<br>0 | · 746,198<br>-746,198<br>-315,309<br>52,299,656<br>-1,265,252<br>44,680,659<br>-8,780<br><b>94,644,776</b><br>58,415,445<br>19,189,460<br>-85,000<br><b>77,519,905</b><br>18,181,368<br>-67,157,556<br><b>-48,976,188</b><br>450,000<br>3,692,597<br>6,838<br><b>4,149,435</b><br><b>127,337,928</b>                                                        | 構成比<br>-0.2<br>-0.1<br>11.8<br>-0.3<br>10.0<br>0.0<br>21.3<br>13.1<br>4.3<br>0.0<br>17.4<br>4.1<br>-15.1<br>-11.0<br>0.1<br>0.1<br>0.0<br>0.9<br>28.6                                                   | 前年比率<br>0.0<br>0.0<br>0.0<br>0.0<br>0.0<br>0.0<br>0.0<br>0.  |
|                                         | 勘定科目/補助科目           111 現金           112 小口現金           121 当座預金           125 楽天力-ド           131 普通預金           1008 別段預金           「現金/預金]           151 受取手形           152 売掛金           162 貸倒引当金(売)           「売上債権]           172 製品           174 原材料           181 前渡金           184 前払費用           183 仮払金           「流動資産]           211 建物                                                          | 前期金額<br>-746,198<br>-315,309<br>52,299,656<br>-1,265,252<br>44,680,659<br>-8,780<br>94,644,776<br>58,415,445<br>19,189,460<br>-85,000<br>77,519,905<br>18,181,368<br>-67,157,556<br>-48,976,188<br>450,000<br>3,692,597<br>6,838<br>4,149,435<br>127,337,928<br>4,160,313                                                                              | 構成比(前期)<br>-0.2<br>-0.1<br>11.8<br>-0.3<br>10.0<br>0.0<br>21.3<br>13.1<br>4.3<br>0.0<br>21.3<br>13.1<br>4.3<br>0.0<br>17.4<br>4.1<br>-15.1<br>-11.0<br>0.1<br>0.1<br>0.1<br>0.1<br>0.1<br>0.0<br>0.9<br>28.6<br>0.9                                                          | 緩越<br>-746,198<br>-315,309<br>52,299,656<br>-1,265,252<br>44,680,659<br>-8,780<br>94,644,776<br>58,415,445<br>19,189,460<br>-85,000<br>77,519,905<br>18,181,368<br>-67,157,556<br>-48,976,188<br>450,000<br>3,692,597<br>6,838<br>4,149,435<br>127,337,928<br>4,160,313                                            | 借方金額<br>0<br>0<br>0<br>0<br>0<br>0<br>0<br>0<br>0<br>0<br>0<br>0<br>0<br>0<br>0<br>0<br>0<br>0<br>0 | 貸方金融<br>0<br>0<br>0<br>0<br>0<br>0<br>0<br>0<br>0<br>0<br>0<br>0<br>0<br>0<br>0<br>0<br>0<br>0<br>0 | · 746,198<br>-746,198<br>-315,309<br>52,299,656<br>-1,265,252<br>44,680,659<br>-8,780<br><b>94,644,776</b><br>58,415,445<br>19,189,460<br>-85,000<br><b>77,519,905</b><br>18,181,368<br>-67,157,556<br><b>-48,976,188</b><br>450,000<br>3,692,597<br>6,838<br><b>4,149,435</b><br><b>127,337,928</b><br>4,160,313                                           | 構成比<br>-0.2<br>-0.1<br>11.8<br>-0.3<br>10.0<br>0.0<br>21.3<br>13.1<br>4.3<br>0.0<br>17.4<br>4.1<br>-15.1<br>-11.0<br>0.1<br>0.1<br>0.1<br>0.0<br>0.9<br>28.6<br>0.9                                     | 前年比率<br>0.0<br>0.0<br>0.0<br>0.0<br>0.0<br>0.0<br>0.0<br>0.  |
|                                         | 勘定科目/補助科目 111 現金 112 小口現金 121 当座預金 125 楽天力-ド 131 普通預金 1008 別段預金 [現金/預金] 151 受取手形 152 売掛金 162 貸倒引当金(売) [売上債権] 172 製品 174 原材料 [棚卸資産] 181 前渡金 184 前払費用 183 仮払金 [他流動資産] 211 建物 212 建物内理=                                                                                                    | 前期金額<br>-746,198<br>-315,309<br>52,299,656<br>-1,265,252<br>44,680,659<br>-8,780<br>94,644,776<br>58,415,445<br>19,189,460<br>-85,000<br>77,519,905<br>18,181,368<br>-67,157,556<br>-48,976,188<br>450,000<br>3,692,597<br>6,838<br>4,149,435<br>127,337,928<br>4,160,313<br>2,055,063                                                                 | 構成比(前期)<br>-0.2<br>-0.1<br>11.8<br>-0.3<br>10.0<br>0.0<br>21.3<br>13.1<br>4.3<br>0.0<br>21.3<br>13.1<br>4.3<br>0.0<br>17.4<br>4.1<br>-15.1<br>-11.0<br>0.1<br>0.1<br>0.1<br>0.1<br>0.8<br>0.0<br>0.9<br>28.6<br>0.9<br>0.9                                                   |                                                                                                    | 借方金額<br>0<br>0<br>0<br>0<br>0<br>0<br>0<br>0<br>0<br>0<br>0<br>0<br>0<br>0<br>0<br>0<br>0<br>0<br>0 | 貸方金融<br>0<br>0<br>0<br>0<br>0<br>0<br>0<br>0<br>0<br>0<br>0<br>0<br>0<br>0<br>0<br>0<br>0<br>0<br>0 | · 746,198<br>-746,198<br>-315,309<br>52,299,656<br>-1,265,252<br>44,680,659<br>-8,780<br><b>94,644,776</b><br>58,415,445<br>19,189,460<br>-85,000<br><b>77,519,905</b><br>18,181,368<br>-67,157,556<br><b>-48,976,188</b><br>450,000<br>3,692,597<br>6,838<br><b>4,149,435</b><br><b>127,337,928</b><br>4,160,313<br>2,055,063                              | 構成比<br>-0.2<br>-0.1<br>11.8<br>-0.3<br>10.0<br>0.0<br>21.3<br>13.1<br>4.3<br>0.0<br>17.4<br>4.1<br>-15.1<br>-11.0<br>0.1<br>0.8<br>0.0<br>0.9<br>28.6<br>0.9<br>0.5                                     | 前年比率<br>0.0<br>0.0<br>0.0<br>0.0<br>0.0<br>0.0<br>0.0<br>0.  |
|                                         | 勘定科目/補助科目           111 現金           112 小口現金           121 当座預金           125 楽天力-ド           131 普通預金           1008 別段預金           「現金/預金]           151 受取手形           152 売損金           162 貸倒引当金(売)           「売上債権]           172 製品           174 原材料           181 前渡金           184 前払費用           183 仮払金           【流動資産]           211 建物           212 建物付属           214 機械装置                    | 前期金額<br>-746,198<br>-315,309<br>52,299,656<br>-1,265,252<br>44,680,659<br>-8,780<br><b>94,644,776</b><br>58,415,445<br>19,189,460<br>-85,000<br><b>77,519,905</b><br>18,181,368<br>-67,157,556<br><b>-48,976,188</b><br>450,000<br>3,692,597<br>6,838<br><b>4,149,435</b><br><b>127,337,928</b><br>4,160,313<br>2,055,063<br>-11,085,048               | 構成比(前期)<br>-0.2<br>-0.1<br>11.8<br>-0.3<br>10.0<br>0.0<br>21.3<br>13.1<br>4.3<br>0.0<br>21.3<br>13.1<br>4.3<br>0.0<br>17.4<br>4.1<br>-15.1<br>-11.0<br>0.1<br>0.1<br>0.1<br>0.1<br>0.1<br>0.0<br>9<br>28.6<br>0.9<br>0.9<br>0.5<br>5<br>-2.5                                 | 纏 越 -746,198 -315,309 52,299,656 -1,265,252 44,680,659 -8,780 94,644,776 58,415,445 19,189,460 -85,000 77,519,905 18,181,368 -67,157,556 -48,976,188 450,000 3,692,597 6,838 4,149,435 127,337,928 4,160,313 2,055,063 -11,085,048                                                                                 | 借方金額<br>0<br>0<br>0<br>0<br>0<br>0<br>0<br>0<br>0<br>0<br>0<br>0<br>0<br>0<br>0<br>0<br>0<br>0<br>0 | 貸方金融<br>0<br>0<br>0<br>0<br>0<br>0<br>0<br>0<br>0<br>0<br>0<br>0<br>0<br>0<br>0<br>0<br>0<br>0<br>0 | · 746,198<br>-746,198<br>-315,309<br>52,299,656<br>-1,265,252<br>44,680,659<br>-8,780<br><b>94,644,776</b><br>58,415,445<br>19,189,460<br>-85,000<br><b>77,519,905</b><br>18,181,368<br>-67,157,556<br><b>-48,976,188</b><br>450,000<br>3,692,597<br>6,838<br><b>4,149,435</b><br><b>127,337,928</b><br>4,160,313<br>2,055,063<br>-11,085,048               | 構成比<br>-0.2<br>-0.1<br>11.8<br>-0.3<br>10.0<br>0.0<br>21.3<br>13.1<br>4.3<br>0.0<br>17.4<br>4.1<br>-15.1<br>-11.0<br>0.1<br>0.1<br>0.1<br>0.1<br>0.0<br>0.9<br>28.6<br>0.9<br>0.5<br>-2.5               | 前年比率<br>0.0<br>0.0<br>0.0<br>0.0<br>0.0<br>0.0<br>0.0<br>0.  |
|                                         | 勘定科目/補助科目           111 現金           112 小口現金           121 当座預金           125 楽天力-ド           131 普通預金           1008 別段預金           「現金/預金]           151 受取手形           152 売損金           162 貸倒引当金(売)           「売上債権]           172 製品           174 原材料           【棚卸貨産]           181 前渡金           184 前払費用           183 仮払金           【他流動貨産]           211 建物           212 建物付属           215 車両運搬具 | 前期金額<br>-746,198<br>-315,309<br>52,299,656<br>-1,265,252<br>44,680,659<br>-8,780<br><b>94,644,776</b><br>58,415,445<br>19,189,460<br>-85,000<br><b>77,519,905</b><br>18,181,368<br>-67,157,556<br><b>-48,976,188</b><br>450,000<br>3,692,597<br>6,838<br><b>4,149,435</b><br><b>127,337,928</b><br>4,160,313<br>2,055,063<br>-11,085,048<br>14,329,273 | 構成比(前期)<br>-0.2<br>-0.1<br>11.8<br>-0.3<br>10.0<br>0.0<br>21.3<br>13.1<br>4.3<br>0.0<br>17.4<br>4.1<br>-15.1<br>-11.0<br>0.1<br>0.1<br>0.1<br>0.1<br>0.1<br>0.1<br>0.1<br>0.1<br>0.0<br>9<br>28.6<br>0.9<br>0.5<br>-2.5<br>3.2                                               | 緩 越 -746,198 -315,309 52,299,656 -1,265,252 44,680,659 -8,780 94,644,776 58,415,445 19,189,460 -85,000 77,519,905 18,181,368 -67,157,556 -48,976,188 450,000 3,692,597 6,838 4,149,435 127,337,928 4,160,313 2,055,063 -11,085,048 14,329,273                                                                      | 借方金額<br>0<br>0<br>0<br>0<br>0<br>0<br>0<br>0<br>0<br>0<br>0<br>0<br>0<br>0<br>0<br>0<br>0<br>0<br>0 | 貸方金副<br>0<br>0<br>0<br>0<br>0<br>0<br>0<br>0<br>0<br>0<br>0<br>0<br>0<br>0<br>0<br>0<br>0<br>0<br>0 | · 746,198<br>-746,198<br>-315,309<br>52,299,656<br>-1,265,252<br>44,680,659<br>-8,780<br><b>94,644,776</b><br>58,415,445<br>19,189,460<br>-85,000<br><b>77,519,905</b><br>18,181,368<br>-67,157,556<br><b>-48,976,188</b><br>450,000<br>3,692,597<br>6,838<br><b>4,149,435</b><br><b>127,337,928</b><br>4,160,313<br>2,055,063<br>-11,085,048<br>14,329,273 | 構成比<br>-0.2<br>-0.1<br>11.8<br>-0.3<br>10.0<br>0.0<br>21.3<br>13.1<br>4.3<br>0.0<br>17.4<br>4.1<br>-15.1<br>-11.0<br>0.1<br>0.1<br>0.1<br>0.1<br>0.8<br>0.0<br>0.9<br>28.6<br>0.9<br>0.5<br>-2.5<br>3.2 | 前年比率<br>0.0<br>0.0<br>0.0<br>0.0<br>0.0<br>0.0<br>0.0<br>0.  |
|                                         | 勘定科目/補助科目           111 現金           112 小口現金           121 当座預金           125 楽天力-ド           131 普通預金           1008 別段預金           「現金/預金]           151 受取手形           152 売損金           162 貸倒引当金(売)           「売上債権]           172 製品           174 原材料           【棚卸貨産]           181 前渡金           184 前払費用           183 仮払金           【他流動貨産]           211 建物           212 建物付属           215 車両運搬具 | 前期金額<br>-746,198<br>-315,309<br>52,299,656<br>-1,265,252<br>44,680,659<br>-8,780<br><b>94,644,776</b><br>58,415,445<br>19,189,460<br>-85,000<br><b>77,519,905</b><br>18,181,368<br>-67,157,556<br><b>-48,976,188</b><br>450,000<br>3,692,597<br>6,838<br><b>4,149,435</b><br><b>127,337,928</b><br>4,160,313<br>2,055,063<br>-11,085,048<br>14,329,273 | 構成比(前期)<br>-0.2<br>-0.1<br>11.8<br>-0.3<br>10.0<br>0.0<br><b>21.3</b><br>13.1<br>4.3<br>0.0<br><b>21.3</b><br>13.1<br>4.3<br>0.0<br><b>17.4</b><br>4.1<br>-15.1<br>-11.0<br>0.1<br>0.1<br>0.1<br>0.1<br>0.1<br>0.0<br><b>0.9</b><br><b>28.6</b><br>0.9<br>0.5<br>-2.5<br>3.2 | 編 越<br>-746,198<br>-315,309<br>52,299,656<br>-1,265,252<br>44,680,659<br>-8,780<br>94,644,776<br>58,415,445<br>19,189,460<br>-85,000<br>77,519,905<br>18,181,368<br>-67,157,556<br>-48,976,188<br>450,000<br>3,692,597<br>6,838<br>4,149,435<br>127,337,928<br>4,160,313<br>2,055,063<br>-11,085,048<br>14,329,273 | 借方金額<br>0<br>0<br>0<br>0<br>0<br>0<br>0<br>0<br>0<br>0<br>0<br>0<br>0<br>0<br>0<br>0<br>0<br>0<br>0 | 貸方金副<br>0<br>0<br>0<br>0<br>0<br>0<br>0<br>0<br>0<br>0<br>0<br>0<br>0<br>0<br>0<br>0<br>0<br>0<br>0 | 残高<br>-746,198<br>-315,309<br>52,299,656<br>-1,265,252<br>44,680,659<br>-8,780<br><b>94,644,776</b><br>58,415,445<br>19,189,460<br>-85,000<br><b>77,519,905</b><br>18,181,368<br>-67,157,556<br><b>-48,976,188</b><br>450,000<br>3,692,597<br>6,838<br><b>4,149,435</b><br><b>127,337,928</b><br>4,160,313<br>2,055,063<br>-11,085,048<br>14,329,273        | 構成比<br>-0.2<br>-0.1<br>11.8<br>-0.3<br>10.0<br>0.0<br>21.3<br>13.1<br>4.3<br>0.0<br>17.4<br>4.1<br>-15.1<br>-11.0<br>0.1<br>0.1<br>0.8<br>0.0<br>0.9<br>28.6<br>0.9<br>0.5<br>-2.5<br>3.2               | 前年比率<br>0.0<br>0.0<br>0.0<br>0.0<br>0.0<br>0.0<br>0.0<br>0.  |
|                                         | 勘定科目/補助科目 111 現金 112 小口現金 121 当座預金 125 楽天力-ド 131 普通預金 1008 別段預金 [現金/預金] 151 受取手形 152 売掛金 162 貸倒引当金 (売) [売上債権] 172 製品 174 原材料 [棚卸資産] 181 前渡金 184 前払費用 183 仮払金 [他流動資産] 211 建物 212 建物 付属 215 車両運搬具                                                                                                    | 前期金額<br>-746,198<br>-315,309<br>52,299,656<br>-1,265,252<br>44,680,659<br>-8,780<br><b>94,644,776</b><br>58,415,445<br>19,189,460<br>-85,000<br><b>77,519,905</b><br>18,181,368<br>-67,157,556<br><b>-48,976,188</b><br>450,000<br>3,692,597<br>6,838<br><b>4,149,435</b><br><b>127,337,928</b><br>4,160,313<br>2,055,063<br>-11,085,048<br>14,329,273 | 構成比(前期)<br>-0.2<br>-0.1<br>11.8<br>-0.3<br>10.0<br>0.0<br>21.3<br>13.1<br>4.3<br>0.0<br>17.4<br>4.1<br>-15.1<br>-11.0<br>0.1<br>0.1<br>0.1<br>0.1<br>0.1<br>0.1<br>0.1<br>0.1<br>0.0<br>9<br>28.6<br>0.0<br>9<br>0.5<br>-2.5<br>3.2                                          | 編 越<br>-746,198<br>-315,309<br>52,299,656<br>-1,265,252<br>44,680,659<br>-8,780<br>94,644,776<br>58,415,445<br>19,189,460<br>-85,000<br>77,519,905<br>18,181,368<br>-67,157,556<br>-48,976,188<br>450,000<br>3,692,597<br>6,838<br>4,149,435<br>127,337,928<br>4,160,313<br>2,055,063<br>-11,085,048<br>14,329,273 | 借方金額<br>0<br>0<br>0<br>0<br>0<br>0<br>0<br>0<br>0<br>0<br>0<br>0<br>0<br>0<br>0<br>0<br>0<br>0<br>0 | 貸方金副                                                                                                | 残高<br>-746,198<br>-315,309<br>52,299,656<br>-1,265,252<br>44,680,659<br>-8,780<br><b>94,644,776</b><br>58,415,445<br>19,189,460<br>-85,000<br><b>77,519,905</b><br>18,181,368<br>-67,157,556<br><b>-48,976,188</b><br>450,000<br>3,692,597<br>6,838<br><b>4,149,435</b><br><b>127,337,928</b><br>4,160,313<br>2,055,063<br>-11,085,048<br>14,329,273        | 構成比<br>-0.2<br>-0.1<br>11.8<br>-0.3<br>10.0<br>0.0<br>21.3<br>13.1<br>4.3<br>0.0<br>17.4<br>4.1<br>-15.1<br>-11.0<br>0.1<br>0.1<br>0.1<br>0.1<br>0.1<br>0.0<br>0.9<br>28.6<br>0.9<br>0.5<br>-2.5<br>3.2 | 前年比率<br>0.0<br>0.0<br>0.0<br>0.0<br>0.0<br>0.0<br>0.0<br>0.  |
|                                         | 勘定科目/補助科目         111 現金         112 小口現金         121 当座預金         125 楽天力-ド         131 普通預金         1008 別段預金         「現金/預金]         151 受取手形         152 売損金         162 貸倒引当金(売)         「売上債権]         172 製品         174 原材料         【棚卸資産]         181 前渡金         184 前払費用         183 仮払金         【他流動資産]         211 建物         212 建物付属         215 車両運搬具                                           | 前期金額<br>-746,198<br>-315,309<br>52,299,656<br>-1,265,252<br>44,680,659<br>-8,780<br><b>94,644,776</b><br>58,415,445<br>19,189,460<br>-85,000<br><b>77,519,905</b><br>18,181,368<br>-67,157,556<br><b>-48,976,188</b><br>450,000<br>3,692,597<br>6,838<br><b>4,149,435</b><br><b>127,337,928</b><br>4,160,313<br>2,055,063<br>-11,085,048<br>14,329,273 | 構成比(前期)<br>                                                                                                    | 編 越<br>-746,198<br>-315,309<br>52,299,656<br>-1,265,252<br>44,680,659<br>-8,780<br>94,644,776<br>58,415,445<br>19,189,460<br>-85,000<br>77,519,905<br>18,181,368<br>-67,157,556<br>-48,976,188<br>450,000<br>3,692,597<br>6,838<br>4,149,435<br>127,337,928<br>4,160,313<br>2,055,063<br>-11,085,048<br>14,329,273 | 借方金額<br>0<br>0<br>0<br>0<br>0<br>0<br>0<br>0<br>0<br>0<br>0<br>0<br>0<br>0<br>0<br>0<br>0<br>0<br>0 | 貸方金副                                                                                                | 残高<br>-746,198<br>-315,309<br>52,299,656<br>-1,265,252<br>44,680,659<br>-8,780<br><b>94,644,776</b><br>58,415,445<br>19,189,460<br>-85,000<br><b>77,519,905</b><br>18,181,368<br>-67,157,556<br><b>-48,976,188</b><br>450,000<br>3,692,597<br>6,838<br><b>4,149,435</b><br><b>127,337,928</b><br>4,160,313<br>2,055,063<br>-11,085,048<br>14,329,273        | 構成比<br>-0.2<br>-0.1<br>11.8<br>-0.3<br>10.0<br>0.0<br>21.3<br>13.1<br>4.3<br>0.0<br>17.4<br>4.1<br>-15.1<br>-11.0<br>0.1<br>0.1<br>0.1<br>0.1<br>0.8<br>0.0<br>0.9<br>28.6<br>0.9<br>0.5<br>-2.5<br>3.2 | 前年比率<br>0.0<br>0.0<br>0.0<br>0.0<br>0.0<br>0.0<br>0.0<br>0.  |

#### F3-4 年次繰越処理を実行します。

<u>目次へ</u>

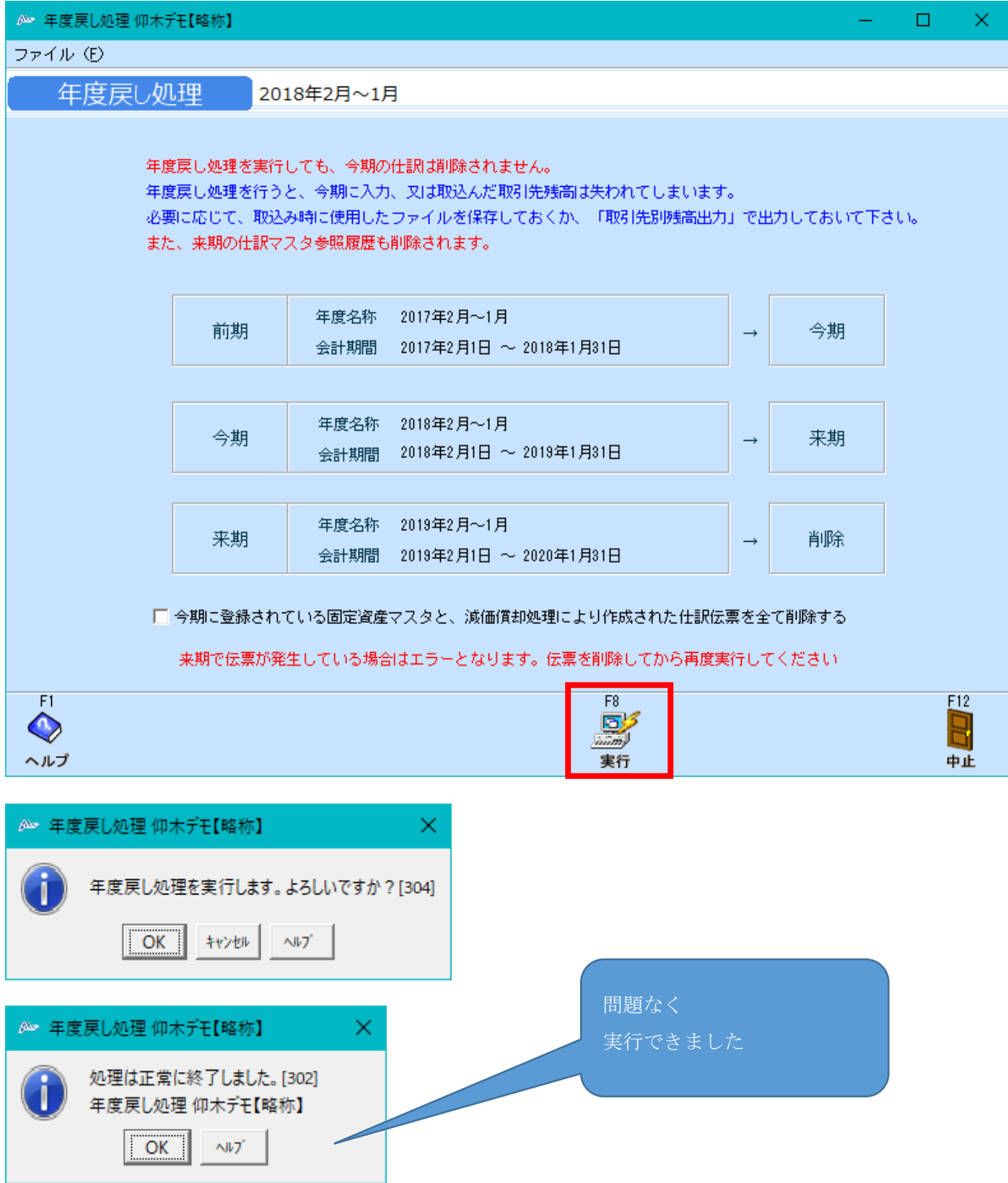

### 5.年次繰越を実行する

F1-3 合計残高試算表(画面)にて通期で表示すると、今期が「2017 年度」になっていることが確認できますので必要な修正を行います。

#### 合計残高試算表

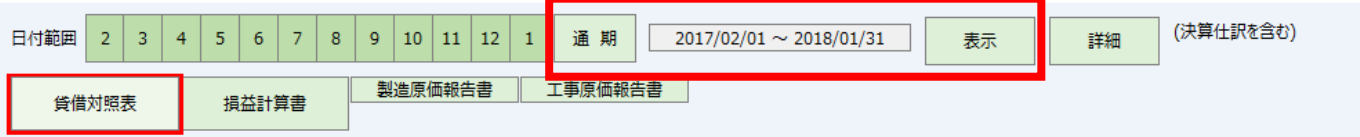

修正が終了したら、再度 F3-1 年次繰越を行います。

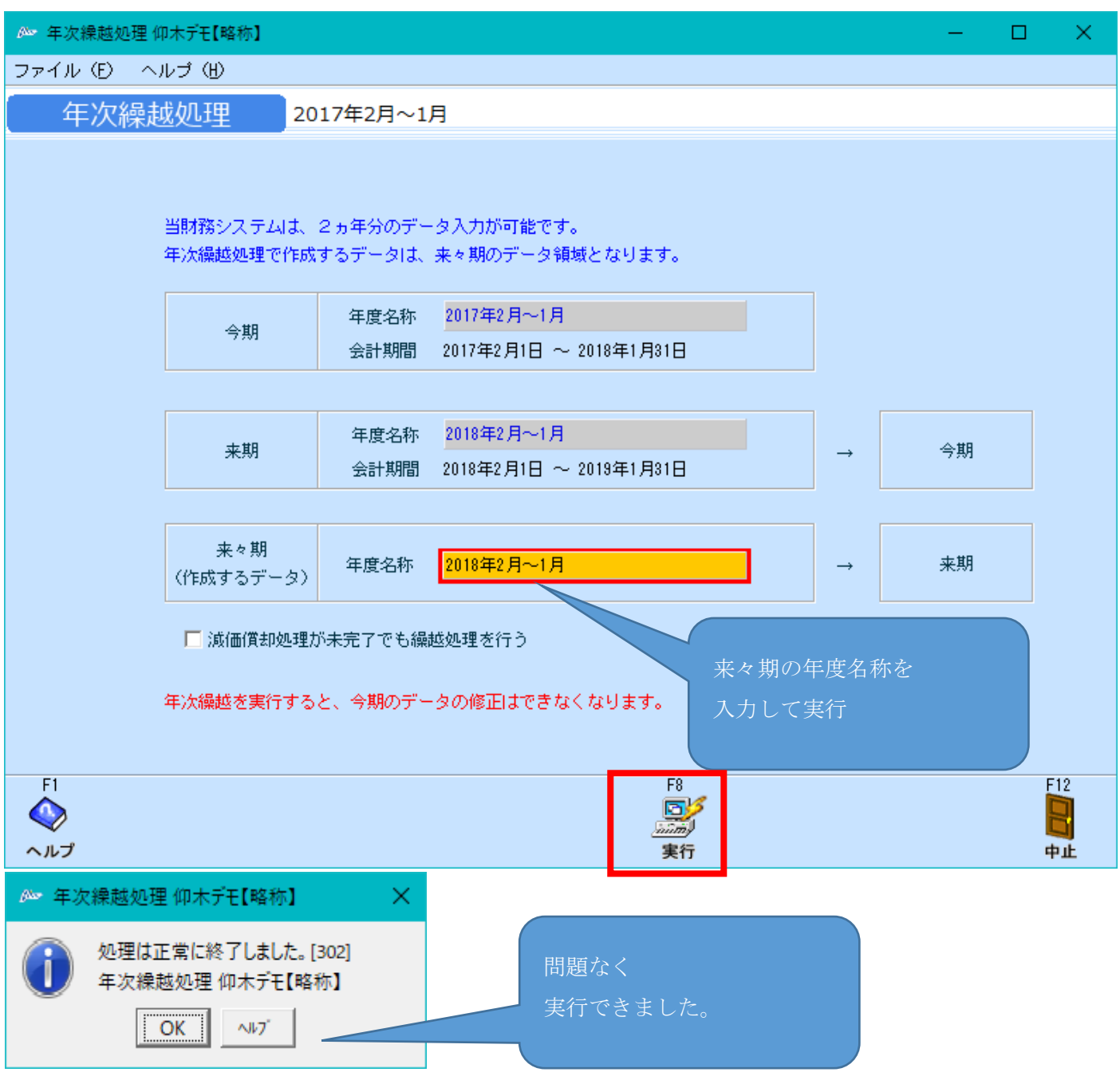

### 6.来期の仕訳を取り込む

企業に再ログインし、F1-3 合計残高試算表(画面)にて通期で表示すると、今期が「2018 年度」になっていることが確認できます。

| 合計残高試算   | 表         |              |                               |             |
|----------|-----------|--------------|-------------------------------|-------------|
| 日付範囲 2 3 | 4 5 6 7 8 | 9 10 11 12 1 | 通期 2018/02/01 ~ 2019/01/31 表示 | 詳細(決算仕訳を含む) |
| 貸借対照表    | 損益計算書     | 製造原価報告書      | 工事原価報告書                       | I           |

#### F7-3 仕訳データ取込メニューにて保存した伝票を取り込みます。

| 🚈 仕訳データ取込 仰木デモ【略 | [称]                                                                                                    | -          |                   | $\times$               |
|------------------|----------------------------------------------------------------------------------------------------|------------|-------------------|------------------------|
| ファイル(E) 編集(E)    | ヘルプ (出)                                                                                                    |            |                   |                        |
| 仕訳データ取込          | 2018年2月~1月                                                                                                    |            |                   |                        |
|                  | データ形式<br>標準形式<br>標準形式を選択                                                                                                    |            |                   |                        |
|                  | □ 期間指定                                                                                                    |            |                   |                        |
|                  | 伝票日付範囲<br>□ 以前取込んだ期間内のデータを全て削除する<br>※BANK、P-BANK、MONEYで作成された仕訳データは削除対象ではありません。                                                        |            |                   |                        |
|                  | <ul> <li>入力可能期間外の伝票も日付を訂正して取込む</li> <li>存在しないマスタデータを、新規で取り込む (料目・補<br/>税区分が判別不能の場合は、金額と消費税を加算する</li> <li>金額が0円の伝票をエラーとする</li> </ul>   |            |                   | )                      |
|                  | 取込ファイル指定                                                                                                    | _          |                   |                        |
|                  | 参照                                                                                                    |            |                   |                        |
|                  | <ul> <li>▼ 取込ファイルの先頭行を無視する</li> <li>□ 取込後、取込ファイルを削除する</li> <li>文字コード 標準文字コード(MS932)</li> <li>本 お客様PCの通信状態により、仕訳データが2重取込になる</li> </ul> | 在する<br>ほせた | 5.<br>:<br>:<br>: |                        |
|                  | 処理に3分以上かかった場合、『取込仕訳データ取消』メニューで取込結果をご確認ください                                                                                            | ۱.         |                   |                        |
| F1<br>へルプ        | F6     F8       「」」     「」」       結果表示     実行                                                                                         |            | F<br>終            | 12<br>1<br>1<br>1<br>7 |
|                  |                                                                                                    |            | E                 | 国次へ                    |

操作は以上です。